一、新建一个分子

1. 点击"文件"菜单中的"新建"或直接点"新建"图标 🗋 (图 1,图 2)。

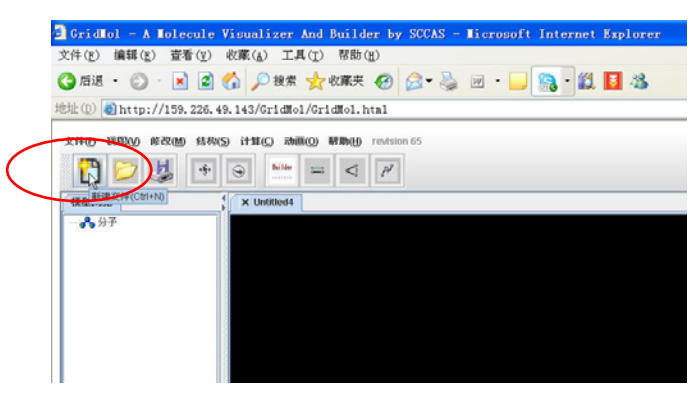

图 1

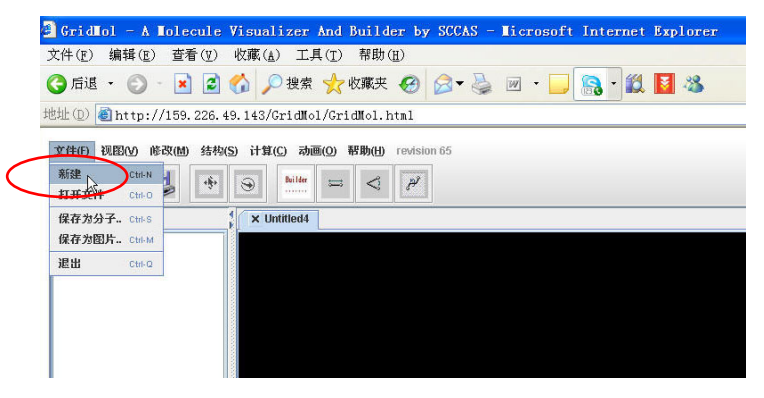

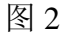

2. 点击 Builder 图标弹出基团菜单(图 3)。

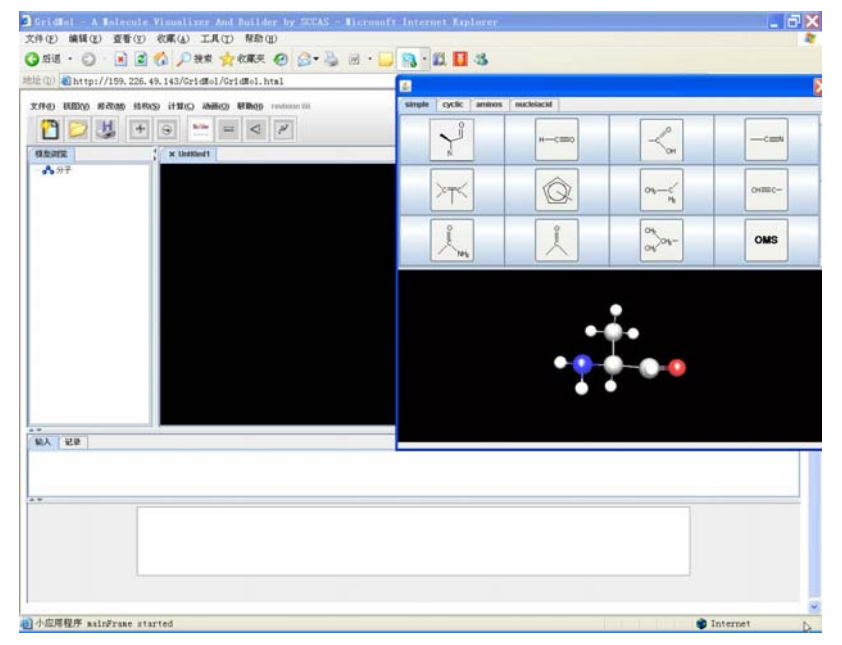

图 3

选取所需要的基团并点击它,关闭弹出菜单后,点击"视图"菜单中的
 "置中"命令(图4)。

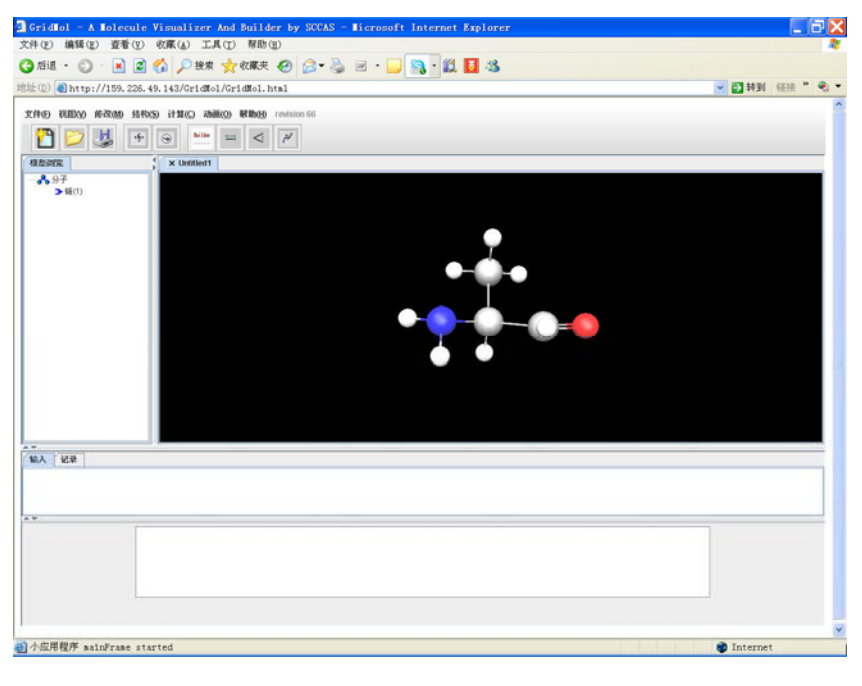

图 4

选中(原子/原子对/原子簇)使用"修改"菜单中的命令修改键长、键角、
 二面角等参数,或是用元素周期表增添新的原子。

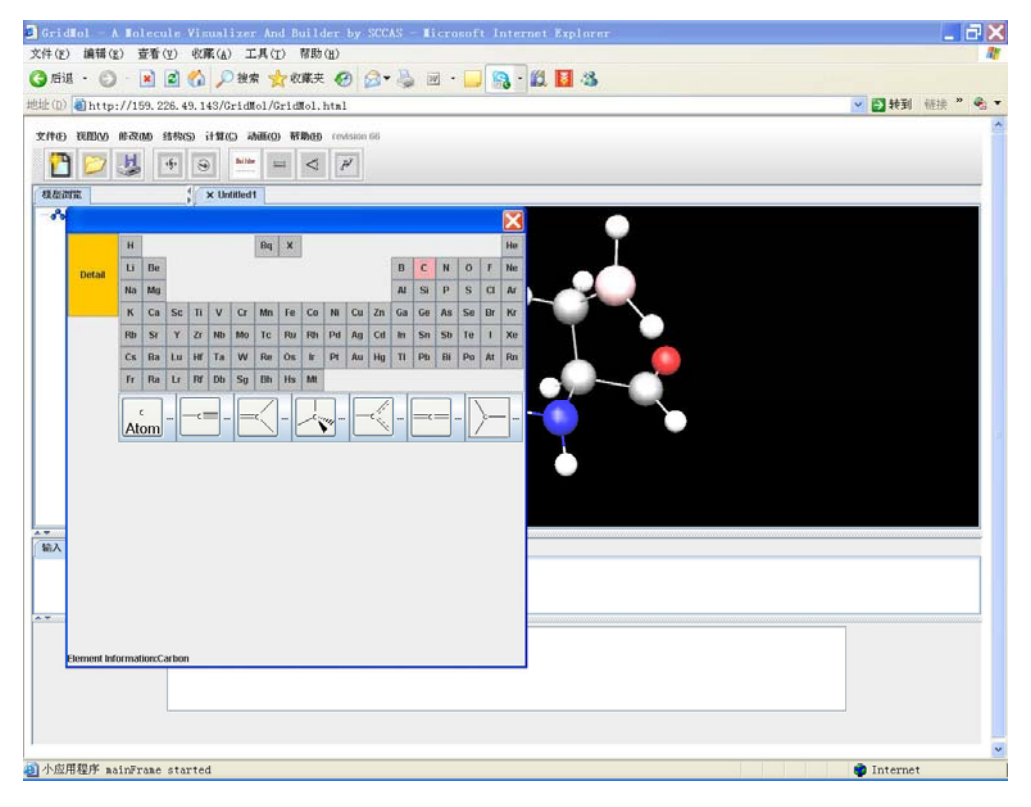

5. 点击"文件"菜单中"保存为分子"将构建的分子存为坐标文件;点击 "保存为图片"将构建的分子存为图片文件。

二、显示已有分子坐标文件

以 pdb 文件为例,

 点击"文件"→"打开"→"浏览",在弹出的对话框中输入文件所在的 路径(本地)或是网络链接(远程)及文件名或直接点中文件,点击"打开文件), 显示文件如图 6。

| ② GridHol - A Tolecule Visualizer And Builder by SCCAS - Hicrosoft Internet Explorer<br>文件(中) 編輯(中) 査査(中) 松康(山) 工具(中) 報告(中) | _ <del>3</del> ×              |
|----------------------------------------------------------------------------------------------------|-------------------------------|
| ③ 后退 ・ ② ・ 図 図 🚯 戸 投索 👷 収集夫 ④ ② ・ 🍡 💿 ・ 🔜 🥦 ・ 🛄 33                                                                          |                               |
| 地址 (1) ) ) http://159.226.49.143/GridMol/GridMol.html                                                                       | <ul> <li>● ● ● ● ●</li> </ul> |
|                                                                                                    |                               |
|                                                                                                    |                               |
| 。<br>③ 小瓜用程序 mainFrame started                                                                                              | 🔮 Internet                    |

图 6

 使用"视图"→"显示模式"修改蛋白质的显示方式,满足不同研究的 需要(图7)。

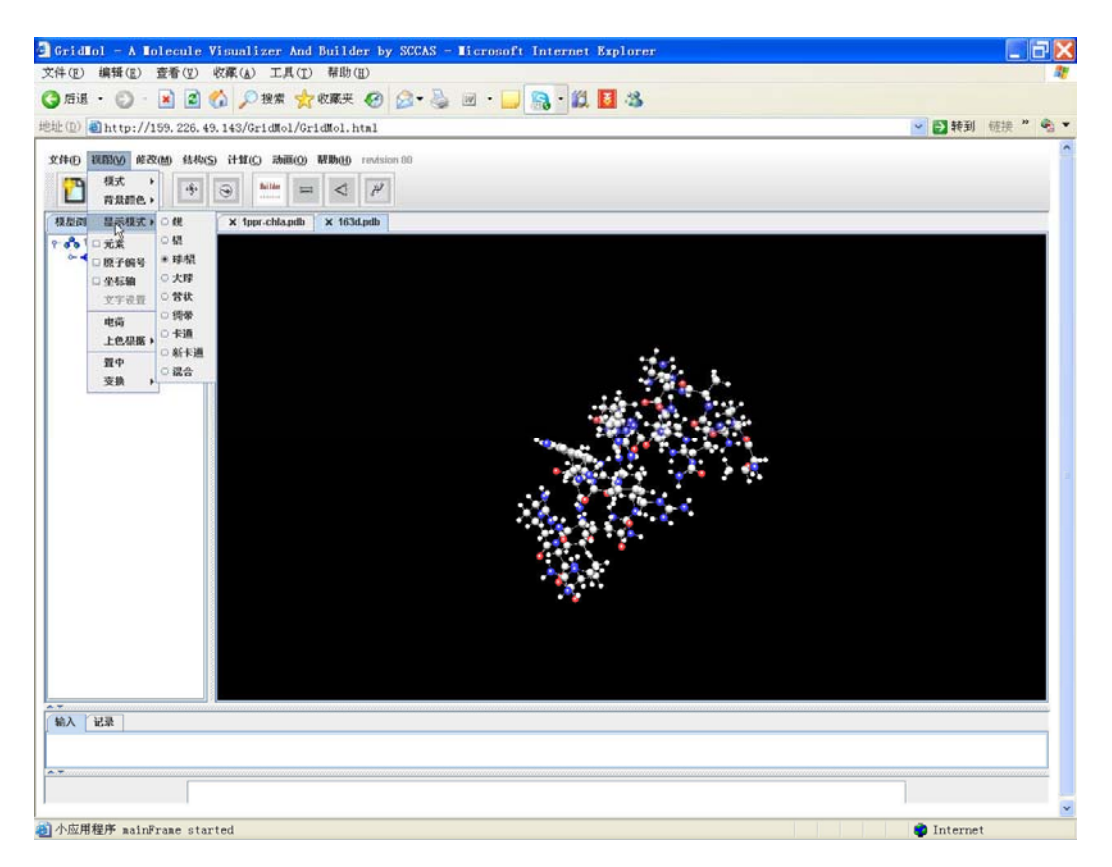

图 7